生源地信用助学贷款毕业确认学生操作指南

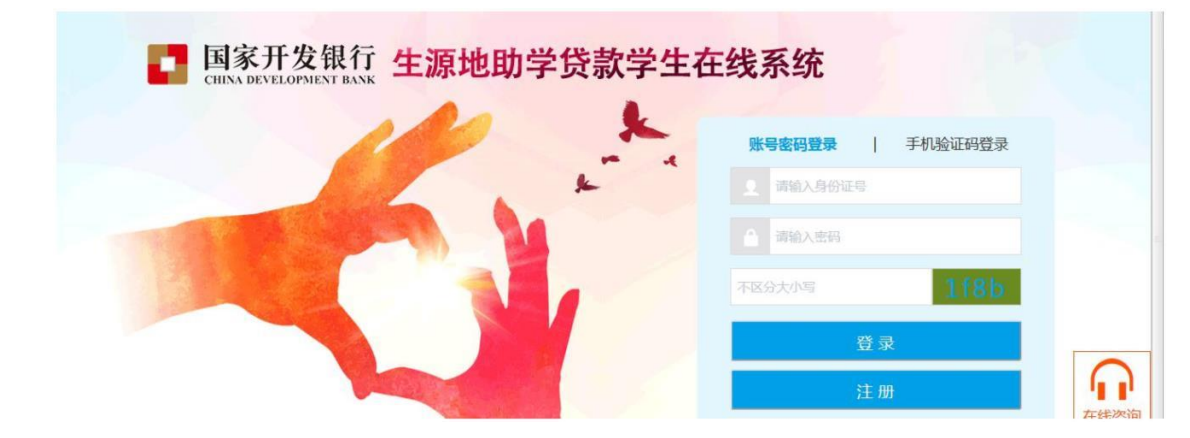

1. 输入 https://sls.cdb.com.cn/, 进入国家开发银行生源地在线系统页面。

- 2. 初次登陆的学生需进行注册,请同学认真详细填写相关信息。
- 3. 登陆系统,进入"毕业确认申请"页面,核实相关信息。

|             |                                                                                                    | _                                                                                                    |            |
|-------------|----------------------------------------------------------------------------------------------------|----------------------------------------------------------------------------------------------------|------------|
| <b>合</b> 首页 | 申请贷款                                                                                                    | 首贷申请流程                                                                                                    | 续贷帮助       |
| 100 我的贷款    | 提前还款申请                                                                                                    |                                                                                                    |            |
| □ 毕业确认申请    |                                                                                                    |                                                                                                    |            |
| ⑦ 资料修改      | 贷款申请进度查询                                                                                                    | 常见问题                                                                                                    | 提前还款帮助<br> |
| 服务协会电话      | 贷款提醒<br>如果密需要申请贷款,请查看生源地贷款申请流<br>程<br>贷款办理时间:<br>必须在指定的时间内才能申请助学贷款,一般为<br>每年6月-9月,具体以当地具区资助中心办理时<br>向为准,请都的关注。 | 紅信提醒<br>您的贷款、还款记录已报送人民银行个人征信系统,请务必按时还款。<br>如有违约、金影响说的信用记录、有关不良记录<br>将保留至逾期贷款结清后5年,今后在办理信用<br>卡、申请房贷与车贷等其它各类贷款时会有不良<br>影响。 |            |

4. 如无错误,点页面下方的"毕业确认申请"即可完成申请;如信息有错误或需更新

信息,可到"资料修改"中先修改,然后回到该页面完成申请。

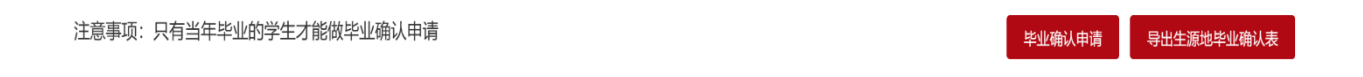